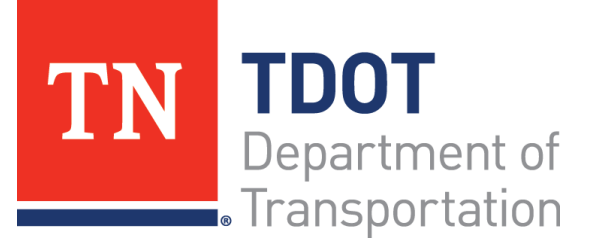

# AASHTOWare Project Construction and Materials<sup>™</sup> Quick Reference Guide for TDOT Managing Contract Change Notifications

# Role: Office Staff V3

#### Key to Actions Menus:

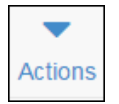

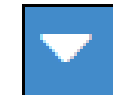

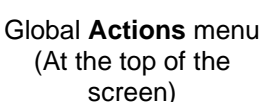

Component **Actions** menu (On the heading)

Row Actions menu (On the row)

#### Background:

• Per TDOT's Standard Specifications, it is the responsibility of the Contractor to provide reasonable written notice when conditions are believed to require a change to the Contract. The status and correspondence relative to this notification shall be logged until the issue is resolved or results in a change order.

### Adding a Contract Change Notification to a Contract:

The **Contract Change Notification** tab allows you to record Contract Changes and communications.

Navigation: Construction > Contract Administration > (Select Contract) > Contract Change Notification tab

- 1. From the Contract Change Notification tab, click the Add button.
- 2. In the **Contractor Written Notification Date** field, enter the date of the notification.
- 3. In the **Contract Change Type** field, click the drop-down arrow and select the type of communication.
- 4. In the **Request Description** field, enter the requested information such as Contractor is requesting 709-05.06 be added to the contract.
- 5. In the **Contract Change Notification Status** field, click the drop-down arrow and select the notification status.
- 6. In the **Status Date** field, enter the status date.
- 7. Click the Save button.

## Entering Correspondence Log:

The **Change Order** tab allows you to associate change orders with the claim.

**Navigation:** Construction > <u>Contract Administration</u> > (Select Contract) > Contract Change Notification tab > (Select Change Notification Number) > Correspondence Log tab

- 1. Click the Correspondence Log tab.
- 2. In the **Date** field, enter the date of the correspondence.
- 3. In the **Correspondence Type** field, click the drop-down arrow and select the type of correspondence.
- 4. In the **Document Sent To** field, enter the recipient of the document.
- 5. Click the Save button.
- 6. On the Components Action Menu, choose Attachment option.
- 7. Click **Select File** button.
- 8. Enter a **Description**, as needed.
- 9. Click the Save button.

# Associating Contract Change Notifications to Change Orders:

If this Contract Change Notification turns into a Change Order, the **Change Order** tab allows you to associate change orders with the claim at any time during the process.

**Navigation:** Construction > Contract Administration > (Select Contract) > Contract Change Notification tab > (Select Change Notification Number) > Change Orders tab

- 1. Click the Change Orders tab.
- 2. Click the Select Change Order button.
- 3. Click the row for the change order to associate, and click the Add to Contract Change Notification button.
- 4. Click the **Save** button.

#### Next Steps:

After managing contract change notifications, refer to TDOT Quick Reference Guides and CBTs for more information.

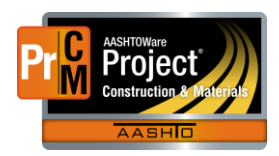